## Creación de listas de reproducción por evento

Cree una lista de reproducción organizando múltiples archivos según los eventos y fechas de grabación.

1 Seleccione el modo reproducción.

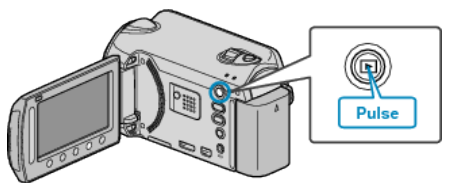

2 Seleccione el modo vídeo.

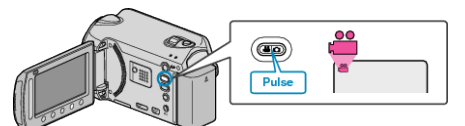

3 Presione impara ver el menú.

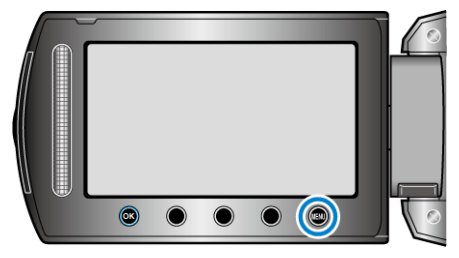

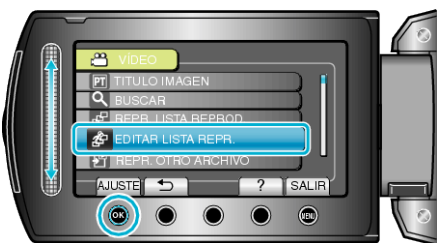

**5** Seleccione "NUEVA LISTA" y presione **(W**).

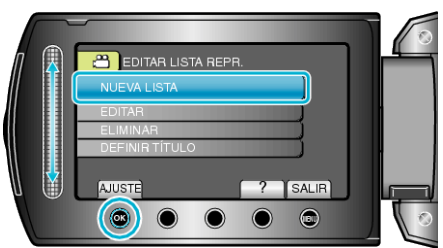

6 Seleccione "CREAR POR EVENTO" y presione ®.

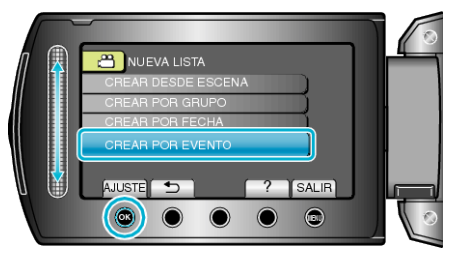

7 Seleccione un evento y presione .

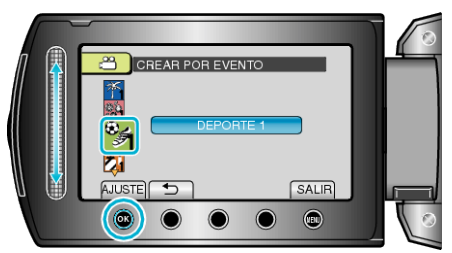

8 Seleccione la fecha de grabación que desee agregar a la lista de reproducción y presione 🛞.

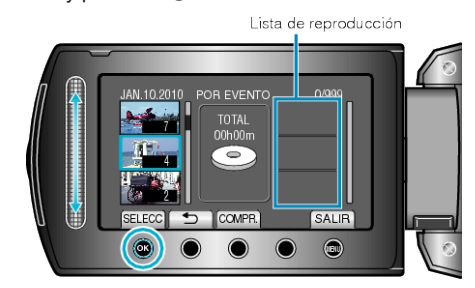

- Presione "COMPR." para comprobar el vídeo seleccionado.
- 9 Seleccione el punto de inserción que desee y presione .

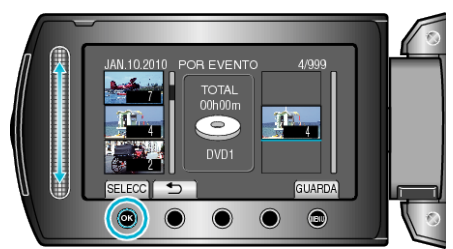

- Los vídeos seleccionados se añaden a la lista de reproducción a la derecha.
- Para eliminar un vídeo de la lista de reproducción, presione "→" para seleccionar el vídeo y presione .
- Repita los pasos 8 y 9 y organice los vídeos en la lista de reproducción.

10 Después de la organización, presione 🗐.

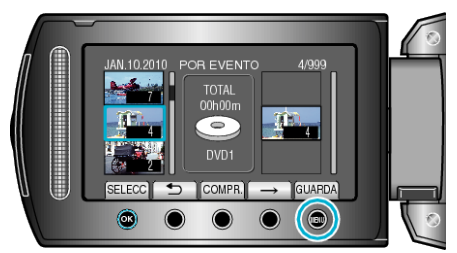

11 Seleccione "GUARDAR Y SALIR" y presione .

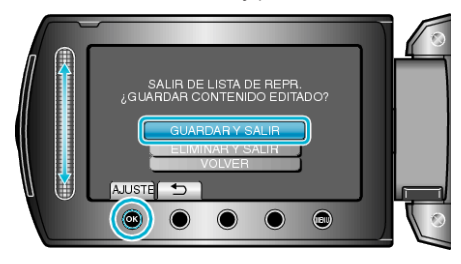